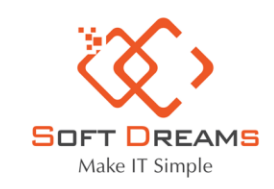

P Trụ sở chính: Nhà khách ATS, số 8 Phạm Hùng, Phường Mễ Trì, Quận Nam Từ Liêm, HN
 P Chi nhánh: Số H.46 đường Dương Thị Giang, Phường Tân Thới Nhất, Quận 12, TP HCM
 Tel: 1900565653 - 0961 949 588 Email: contact@softdreams.vn
 Website: easyinvoice.vn I easybooks.vn I easyca.vn

# Hướng dẫn Nộp tờ khai XML trên thuedientu

Bước 1: vào HTKK / Chọn thuế khoán và thuê tài sản/ Chọn 01/CNKD Tờ khai cá nhân kinh doan (TT40/2021)

| 👜 🗗 Thuế bảo vệ môi trường                                                             |
|----------------------------------------------------------------------------------------|
| 🖕 🕼 Thuế khoán và thuê tài sản                                                         |
| <ul> <li>01/TTS Tờ khai đối với hoạt động cho thuê TS (TT92/2015)</li> </ul>           |
| <ul> <li>01/TTS Tờ khai thuế đối với hoạt động cho thuê tài sản (TT40/2021)</li> </ul> |
| — 01/CNKD Tờ khai cá nhân kinh doanh (TT92/2015)                                       |
| 01/CNKD Tờ khai cá nhân kinh doanh (TT40/2021)                                         |
| 01/BC-SDHĐ-CNKD BC SDHĐ dành cho CNKD nộp thuế theo PP khoán                           |
| 👜 🤷 Tờ khai thủy điện                                                                  |

# Bước 2: Chọn kỳ tính thuế

| Chọn kỳ tính thu                 | é                               |   |
|----------------------------------|---------------------------------|---|
| CQT cấp Cục                      | HAN - Cục Thuế Thành phố Hà Nội | ~ |
| CQT nơi nộp                      | Chi cục Thuế Quận Nam Từ Liêm   | ~ |
| ☐ Tờ khai Năm<br>☐ Tờ khai tháng | Tờ khai quý                     |   |
| Quý                              | 1 V Năm 2022                    |   |
| Từ thá                           | ing 01/2022 Đến tháng 03/2022   |   |
| Tờ khai lần đầu                  |                                 |   |
| 🔿 Tờ khai bổ sung                | 1                               |   |
| Chọn phụ lục kê                  | khai                            |   |
| 01-1/BK-CNKD                     |                                 |   |
| I 01-2/BK-HĐKD )                 |                                 |   |
|                                  | Đồng ý Đó <u>ng</u>             |   |

Bước 3: Nhập dữ liệu tờ khai

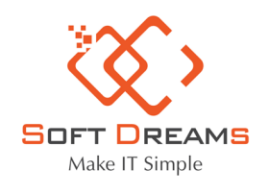

P Trụ sở chính: Nhà khách ATS, số 8 Phạm Hùng, Phường Mễ Trì, Quận Nam Từ Liêm, HN
 P Chi nhánh: Số H.46 đường Dương Thị Giang, Phường Tân Thới Nhất, Quận 12, TP HCM
 Tel: 1900565653 - 0961 949 588
 Email: contact@softdreams.vn

Website: easyinvoice.vn I easybooks.vn I easyca.vn

| TỜ KHAI THUẾ ĐỐI VỚI HỘ KINH DOANH, CÁ NHÂN KINH DOANH                                                                                                    |
|----------------------------------------------------------------------------------------------------|
| HKD, CNKD nộp thuế theo phương pháp khoán         CNKD nộp thuế theo từng lần phát sinh                                                                                                    |
| Tổ chức, cá nhân khai thuế thay, nộp thuế thay                                                                                                    |
| HKD, CNKD nộp thuế theo phương pháp kẻ khải         HKD, CNKD trong lĩnh vực ngành nghề có căn cứ xác định được doanh thu theo xác nhận của cơ quan chức năng                                                   |
| Hộ khoán chuyển đổi phương pháp tính thuế           Ubi         Len cựa bang/thượng bieu:                                                                                                    |
| [06]     Tài khoản ngân hàng:                                                                                                    |
| [08] Ngành nghề kinh doanh       (Bấm F5 thêm ngành nghề kinh doanh, bấm F6 để xóa ngành nghề kinh doanh)         F41010Xây dựng nhà để ở       ▼                                                               |
| [08a] Thay đổi thông tin                                                                                                    |
| 09] Diện tích kinh doanh: 0,00 [09a] Đi thuê                                                                                                    |
| [10] Số lượng lao động sử dụng thường xuyên:       0         [11] Thời gian hoạt động trong ngày từ       0       giờ       0       giờ       0         [12] Địa chỉ kinh doanh:       [12a] Thay đổi thông tin |
| [12.d] Tỉnh/Thành phố:                                                                                                    |
| [12.d] Quận/Huyện/Thị xã/ tp thuộc tỉnh:                                                                                                    |
| [12.c] Phương/Xa/Thị tran:       [12.b] Số nhà, đường phố/xóm/ấp/thôn:                                                                                                    |
| [12.e] Kinh doanh tại chợ biên giới:                                                                                                    |

#### A. KÊ KHAI THUẾ GIÁ TRI GIA TĂNG (GTGT), THUẾ THU NHÂP CÁ NHÂN (TNCN)

|     | Đơn vị tiền: Đồng Việt Nam                                                                                                    |                |           |              |           |         |  |  |
|-----|----------------------------------------------------------------------------------------------------|----------------|-----------|--------------|-----------|---------|--|--|
|     |                                                                                                    |                | Thuế      | <b>दा</b> दा | Thuế TNCN |         |  |  |
| STT | Nhóm ngành nghề                                                                                                    | Mã chí<br>tiêu | Doanh thu | Số thuế      | Doanh thu | Số thuế |  |  |
|     |                                                                                                    |                | (a)       | (b)          | (c)       | (d)     |  |  |
| 1   | Phân phối, cung cấp hàng hóa<br><i>Tỷ lệ thuế GTGT 1%, thuế TNCN 0,5%</i>                                                     | [28]           | 4.500.000 | 45.000       | 5.000.000 | 25.000  |  |  |
| 2   | Dịch vụ, xây dựng không bao thầu nguyên vật liệu<br><i>Tỷ lệ thuế GTGT 5%, thuế TNCN 2%</i>                                   | [29]           | 0         | 0            | 0         | 0       |  |  |
| 3   | Sản xuất, vận tải, dịch vụ có gắn với hàng hóa, xây dựng<br>có bao thầu nguyên vật liệu<br>Tử lê thuế GTGT 3%, thuế TNCN 1.5% | [30]           | 0         | 0            | 0         | 0       |  |  |
| 4   | Hoạt động kinh doanh khác<br>Tỷ lệ thuế GTGT 2%, thuế TNCN 1%                                                                 | [31]           | 0         | 0            | 0         | 0       |  |  |
|     | Tổng cộng:                                                                                                    | [32]           | 4.500.000 | 45.000       | 5.000.000 | 25.000  |  |  |

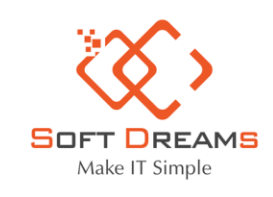

Trụ sở chính: Nhà khách ATS, số 8 Phạm Hùng, Phường Mễ Trì, Quận Nam Từ Liêm, HN
 Chi nhánh: Số H.46 đường Dương Thị Giang, Phường Tân Thới Nhất, Quận 12, TP HCM
 Tel: 1900565653 - 0961 949 588
 Email: contact@softdreams.vn

Website: easyinvoice.vn | easybooks.vn | easyca.vn

| L VÂT LIÊU, DUNG CU, SẢN PHÍ                            | M. HÀNG HOÁ                                                 |                       |                        |                                                                                               |            |             |            |                |                        |  |  |  |
|---------------------------------------------------------|-------------------------------------------------------------|-----------------------|------------------------|-----------------------------------------------------------------------------------------------|------------|-------------|------------|----------------|------------------------|--|--|--|
|                                                         |                                                             |                       |                        |                                                                                               |            |             |            | Đơn            | vị tiền: Đồng Việt Nam |  |  |  |
|                                                         | Đơn vị tính của                                             | Số dư c               | đâu kỳ                 | Nhập t                                                                                        | rong kỳ    | Xuất tr     | ong kỳ     | Tôn cu         | ôi kỳ                  |  |  |  |
| Vật liệu, dụng cụ, sản phẩm,<br>hàng hóa/ Nhóm hàng hóa | vật liệu, dụng<br>cụ, sản phẩm,<br>hàng hoá                 | Số lượng              | Thành tiền             | Số lượng                                                                                      | Thành tiền | Số lượng    | Thành tiên | Số lượng       | Thành tiền             |  |  |  |
| [06]                                                    | [07]                                                        | [08]                  | [09]                   | [10]                                                                                          | [11]       | [12]        | [13]       | [14]           | [15]                   |  |  |  |
| Cho thue nha                                            | thang                                                       | 0                     | 0                      | 0                                                                                             | 0          | 0           | 0          | 0              | 0                      |  |  |  |
| Tổng cộng                                               |                                                             |                       | 0                      |                                                                                               | 0          |             | 0          |                | 0                      |  |  |  |
|                                                         |                                                             | Chỉ tiêu              | 1                      |                                                                                               |            | Mã chỉ tiêu |            | Đơn<br>Số tiên | vị tiền: Đồng Việt Nam |  |  |  |
| Chi phí nhân công                                       |                                                             |                       |                        |                                                                                               |            | [24]        |            |                | 0                      |  |  |  |
| Chi phí điện                                            |                                                             |                       |                        |                                                                                               |            | [25]        |            |                | 0                      |  |  |  |
| Chi phí nước                                            |                                                             |                       |                        |                                                                                               | ß          | [26]        |            |                | 0                      |  |  |  |
| Chi phí viễn thông                                      |                                                             |                       |                        |                                                                                               |            | [27]        | [27] (     |                |                        |  |  |  |
| Chi phí thuê kho bãi, mặt bằng                          | Chi phí thuê kho bãi, mặt bằng kinh doanh                   |                       |                        |                                                                                               |            |             |            |                | 0                      |  |  |  |
| Chi phí quản lý (chi phí văn phò                        | Chi phí quản lý (chi phí văn phòng phẩm, công cụ, dụng cụ,) |                       |                        |                                                                                               |            |             |            |                |                        |  |  |  |
|                                                         | ng phung công cụ                                            |                       |                        |                                                                                               |            |             |            | U              |                        |  |  |  |
| Chi phí khác (hội nghị, công tác                        | : phí, thanh lý, như                                        | rợng bán tài sản cõ đ | lịnh, thuê ngoài khác, | Chi phí khác (hội nghị, công tác phí, thanh lý, nhượng bán tài sản cõ định, thuê ngoài khác,) |            |             |            |                |                        |  |  |  |

# Bước 4: Lưu và kết xuất tờ khai

| Thêm phụ lục N | <u>h</u> ập lại <u>G</u> hi | <u>K</u> êt xuất | Nhậ <u>p</u> từ XML Đó <u>ng</u>                          |
|----------------|-----------------------------|------------------|-----------------------------------------------------------|
|                | ghi và kết xuất tờ khai     |                  | N thuế<br>Kết xuất file<br>Kết xuất XML<br>Kết xuất Excel |
|                |                             |                  | 0 Kệt xuất Đóng                                           |

Bước 5: Vào đường link https://thuedientu.gdt.gov.vn/ -> Chọn Cá nhân

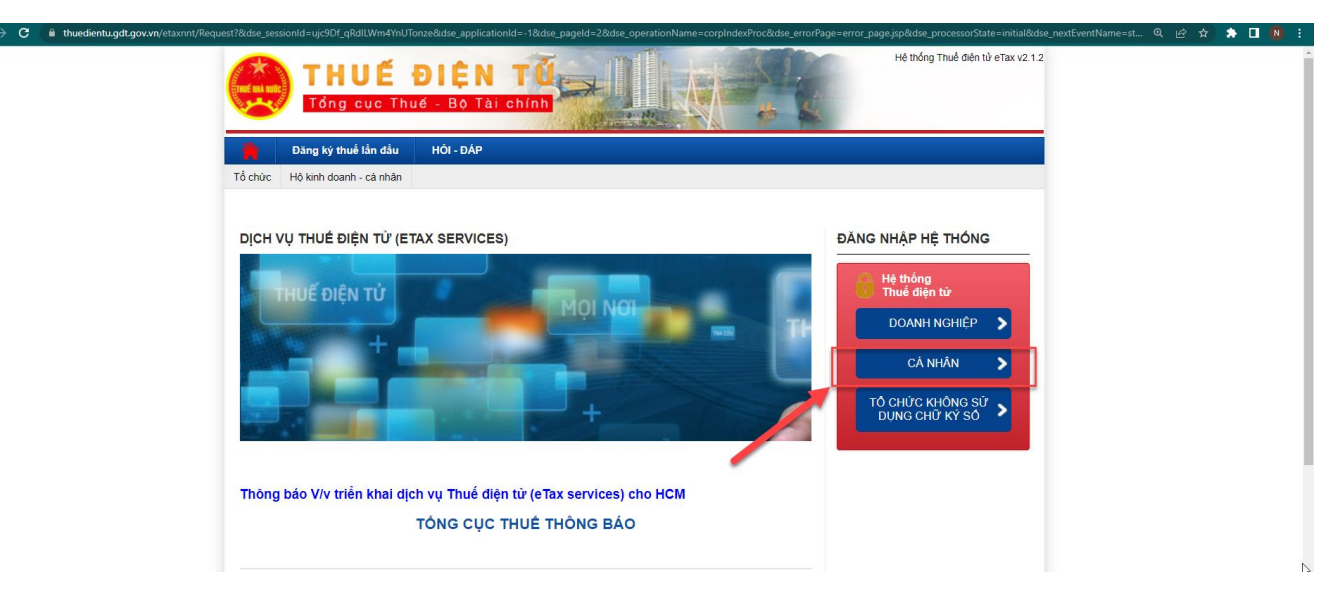

Bước 6: Đăng nhập vào mã số thuế

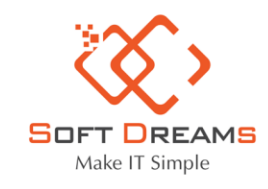

Trụ sở chính: Nhà khách ATS, số 8 Phạm Hùng, Phường Mễ Trì, Quận Nam Từ Liêm, HN
 Chi nhánh: Số H.46 đường Dương Thị Giang, Phường Tân Thới Nhất, Quận 12, TP HCM
 Tel: 1900565653 - 0961 949 588
 Email: contact@softdreams.vn

 $\circledast$  Website: easyinvoice.vn  $\,$  I  $\,$  easybooks.vn  $\,$  I  $\,$  easyca.vn  $\,$ 

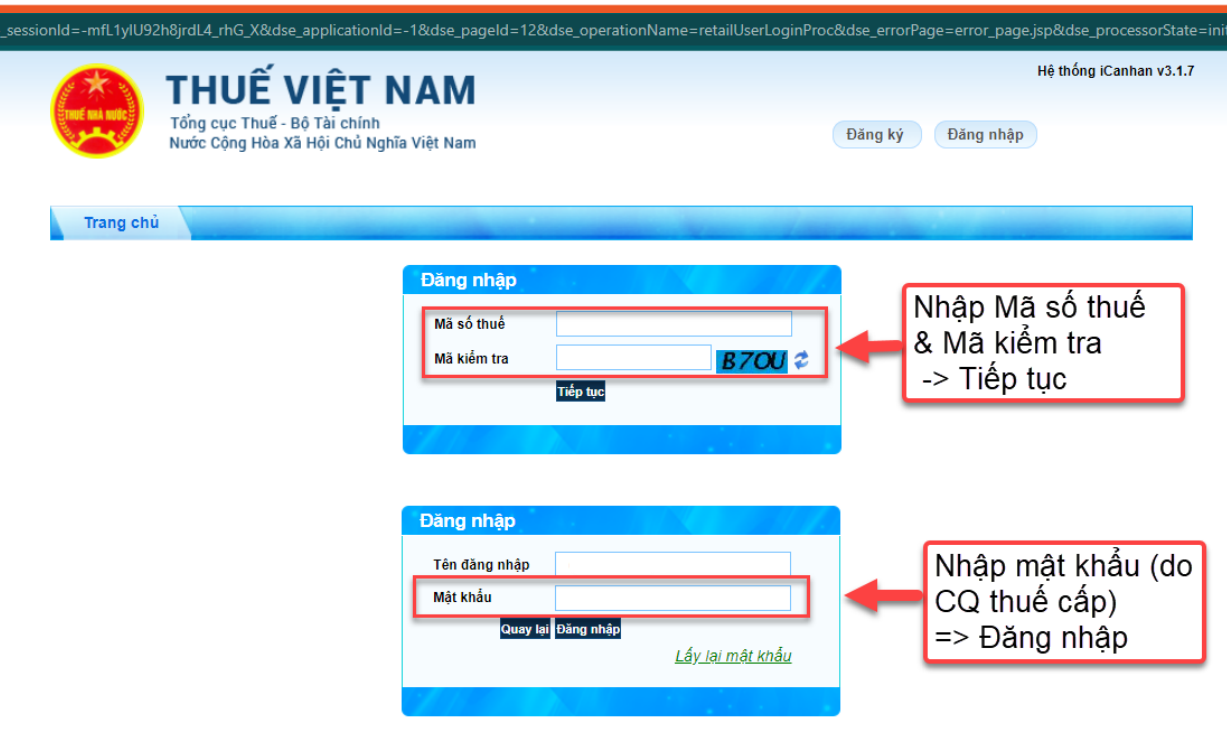

#### Bước 7: Chọn tờ Khai thuế CNKD

| Trang chủ            | Tài khoản Kê kh                       | ai thuế Lệ phí trước bạ Quyết toán thuế Đăng ký thuế Người phụ thuộc                                              |
|----------------------|---------------------------------------|----------------------------------------------------------------------------------------------------|
| Khai thuế cho thuê t | ài sản Khai thuế CNKD Kha             | ai thuế tiền lương tiền công <mark>Nộp tờ khai XML</mark> Tải file phi cấu trúc Tra cứu tờ khai Tra cứu thông báo |
| Tra cứu địa chỉ ngân | hàng 02/KK-TNCN KeKhai                | 06TNCN                                                                                                    |
|                      | -                                     |                                                                                                    |
| Tái tờ khai TNCN     |                                       |                                                                                                    |
|                      | Chọn loại tờ khai (*                  | )Chọn tờ khai ~                                                                                                   |
|                      | Chọn file dữ liệu <mark>(</mark> *    | ) Chọn tệp                                                                                                    |
|                      | Xác nhận thông tin (*                 |                                                                                                    |
|                      |                                       | Gứi tờ khai                                                                                                    |
|                      |                                       |                                                                                                    |
|                      |                                       |                                                                                                    |
| Tải từ khai TNCN     |                                       |                                                                                                    |
|                      |                                       |                                                                                                    |
|                      | Chọn loại tờ khai (*)                 | Chọn tờ khai 🗸                                                                                                    |
|                      | Ohan fila dörliðu (*)                 | Chọn tờ khai                                                                                                    |
|                      | Chộn tiế đư liệu (**)                 | 01/BC-SDHD-CNKD - Báo cáo sử dụng hoá đơn đổi với cá nhân kinh doanh nộp thuế theo phương pháp khoán              |
|                      | Xác nhân thông tin (*)                |                                                                                                    |
|                      | · · · · · · · · · · · · · · · · · · · | 02/KK-TNCN - Tờ khai cho cá nhận khai trực tiếp (TT92/2015)                                                       |
|                      |                                       | 01/TKN-CNKD - TỜ KHAI THUẾ NĂM (TT40/2021)                                                                        |
|                      |                                       | 01/CNKD - Tờ khai thuế đối với cá nhân kinh doanh (TT40/2021)                                                     |
|                      |                                       | 03/SDDNN - Tờ khai sử dụng đất nông nghiệp (TT80/2021)                                                            |
|                      |                                       | 01-TMĐN - Tờ khai tiến thuế đất, thuế mặt nước                                                                    |
|                      |                                       | 02/RK - INCN - 105 khai thuế thu nhập cả nhân màu số $02/RK - INCN (1100/2021)$                                   |
|                      |                                       | 04/DTV-TNCN - Tờ khại thuế thu nhập cá nhận mẫu số 04/DTV-TNCN                                                    |
|                      |                                       | 04/TKQT-TNCN - Tờ khai thuế thu nhập cá nhân mẫu số 04/TKQT-TNCN                                                  |
|                      |                                       | 04/NNG-TNCN - Tờ khai thuế thu nhập cá nhân mẫu số 04/NNG-TNCN                                                    |
|                      |                                       | 06/TNCN - Tờ khai thuế thu nhập cá nhân mẫu số 06/TNCN                                                            |
|                      |                                       | 01/TTS - Tờ khai đối với hoạt động cho thuê tài sản(TT40/2021)                                                    |

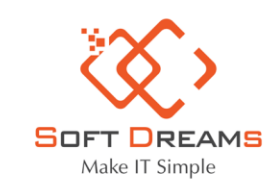

Trụ sở chính: Nhà khách ATS, số 8 Phạm Hùng, Phường Mễ Trì, Quận Nam Từ Liêm, HN
 Chi nhánh: Số H.46 đường Dương Thị Giang, Phường Tân Thới Nhất, Quận 12, TP HCM
 Tel: 1900565653 - 0961 949 588
 Email: contact@softdreams.vn
 Website: easyinvoice.vn I easybooks.vn I easyca.vn

Bước 8: Chọn tệp XML mới kết xuất từ HTKK -> Nhập mã xác nhận -> Tiếp tục

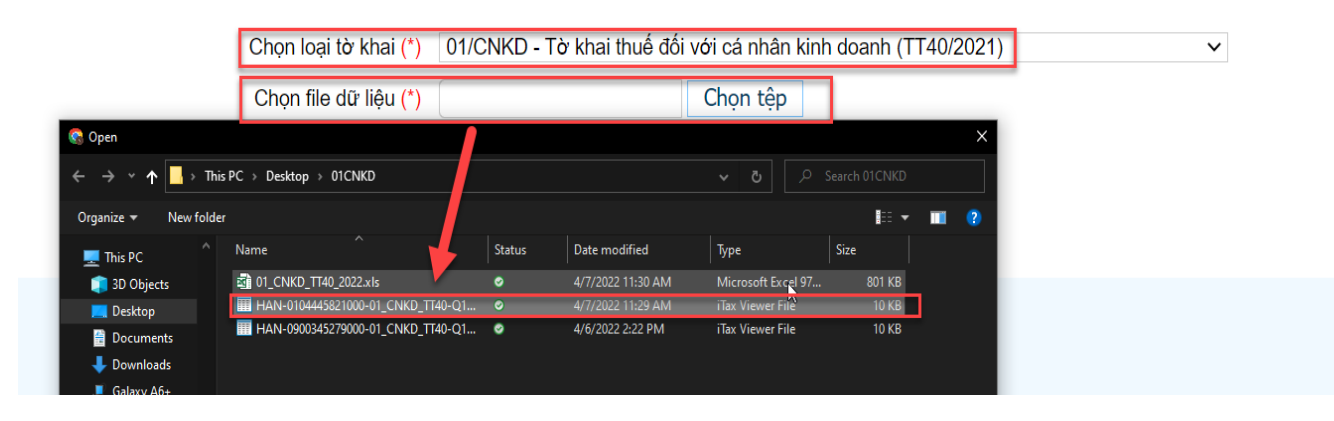

# Bước 9: Chọn phụ lục (dạng file doc, excel, pdf, png)

| Đính kèm phụ                | lục                                                   |                     |                      |                                                        |
|-----------------------------|-------------------------------------------------------|---------------------|----------------------|--------------------------------------------------------|
| ѕπ                          | Cho                                                   | ọn phụ lục đính kèm |                      | Chọn tệp dữ liệu                                       |
| 1                           |                                                       |                     | ~                    | Choose Files No file chosen                            |
|                             |                                                       | Thêm phụ lục Xóa    | phụ lục Quay lại     | Tiếp tục                                               |
|                             |                                                       |                     |                      |                                                        |
| STT                         | Ch                                                    | ọn phụ lục đính kèm |                      | Chọn tệp dữ liệu                                       |
| <b>STT</b><br>1             | Ch<br>Tài liệu đính kèm                               | ọn phụ lục đính kèm | ~                    | Chọn tệp dữ liệu Choose Files 01_CNKD_TT40_2022.xls    |
| STT<br>1<br>€ Open<br>← → ~ | Ch<br>Tài liệu đính kèm<br>This PC > Desktop > 01CNKD | ọn phụ lục đính kèm | ▼<br>▼<br>▼ 0 _ 2 5m | Chọn tệp dữ liệu<br>Choose Files 01_CNKD_TT40_2022.xls |

#### Lưu ý:

- Nếu hộ kinh doanh nào có hàng hóa được ưu đãi thì lập phụ lục PL43/2022/QH15 để nộp kèm

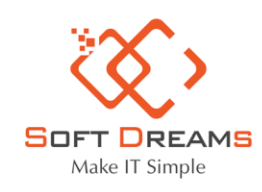

#### CÔNG TY CỔ PHẦN ĐẦU TƯ CÔNG NGHỆ VÀ THƯƠNG MẠI SOFTDREAMS

♀ Trụ sở chính: Nhà khách ATS, số 8 Phạm Hùng, Phường Mễ Trì, Quận Nam Từ Liêm, HN Chi nhánh: Số H.46 đường Dương Thị Giang, Phường Tân Thới Nhất, Quận 12, TP HCM **L** Tel: 1900565653 - 0961 949 588 🖾 Email: contact@softdreams.vn Website: easyinvoice.vn | easybooks.vn | easyca.vn

| A 04    |      |
|---------|------|
| CO 1171 |      |
|         |      |
|         | ố 01 |

# CÔNG HÒA XÃ HỘI CHỦ NGHĨA VIỆT NAM Độc lập - Tự do - Hạnh phúc

# GIẢM THUẾ GIÁ TRỊ GIA TĂNG THEO NGHỊ QUYẾT SỐ 43/2022/QH15

(Kèm theo Tờ khai thuế GTGT Kỳ tính thuế: Tháng... năm ... /Quý... năm ... /Lần phát sinh ngày... tháng... năm ...)

| [01] Tên người nộp thuế |  |  |  |  |  |  |  |  |  |  |
|-------------------------|--|--|--|--|--|--|--|--|--|--|
| [02] Mã số thuế:        |  |  |  |  |  |  |  |  |  |  |
| [03] Tên đại lý thuế    |  |  |  |  |  |  |  |  |  |  |
| [04] Mã số thuế:        |  |  |  |  |  |  |  |  |  |  |

Đơn vị tiền: Đồng Việt Nam

| STT | Tên hàng<br>hóa, dịch vụ | Giá trị hàng hóa,<br>dịch vụ chưa có<br>thuế GTGT/ Doanh<br>thu hàng hóa,<br>dịch vụ chịu thuế | Thuế<br>suất/Tỷ lệ<br>tính thuế<br>GTGT theo<br>quy định | Thuế<br>suất/Tỷ lệ<br>tính thuế<br>GTGT sau<br>giảm | Thuế GTGT<br>được giảm |
|-----|--------------------------|------------------------------------------------------------------------------------------------|----------------------------------------------------------|-----------------------------------------------------|------------------------|
| (1) | (2)                      | (3)                                                                                            | (4)                                                      | (5)=(4)x80%                                         | (6)=(3)x[(4)-(5)]      |
| 1.  |                          |                                                                                                |                                                          |                                                     |                        |
|     |                          |                                                                                                |                                                          |                                                     |                        |
|     | Tổng cộng                |                                                                                                |                                                          |                                                     |                        |

Tôi cam đoan những nội dung kê khai trên là đúng và chịu trách nhiệm trước pháp luật về những thông tin đã khai.

NHÂN VIÊN ĐẠI LÝ THUẾ

.... ngày.... tháng.... năm .... NGƯỜI NỘP THUẾ hoặc

Họ và tên: .....

Chứng chỉ hành nghề số: .....

ĐẠI DIỆN HỢP PHÁP CỦA NGƯỜI NỘP THUẾ (Ký, ghi rõ họ tên; chức vụ và đóng dấu

(nếu có) hoặc ký điện tử)

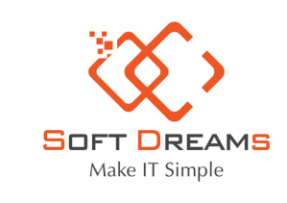

CÔNG TY CỔ PHẦN ĐẦU TƯ CÔNG NGHỆ VÀ THƯƠNG MẠI SOFTDREAMS
 Trụ sở chính: Nhà khách ATS, số 8 Phạm Hùng, Phường Mễ Trì, Quận Nam Từ Liêm, HN
 Chi nhánh: Số H.46 đường Dương Thị Giang, Phường Tân Thới Nhất, Quận 12, TP HCM
 Tel: 1900565653 - 0961 949 588
 Email: contact@softdreams.vn
 Website: easyinvoice.vn I easybooks.vn I easyca.vn

- Nếu hộ kinh doanh không có hàng hóa được ưu đãi thuế thì kết xuất 01/CNKD thành bản excel để nộp kèm

# Bước 10: Xác nhận nộp tờ khai

| Nơi nộp: | Chi cục Thuế Quận Nam Từ Liêm        |                           |
|----------|--------------------------------------|---------------------------|
| Tờ khai: | 01/CNKD - Tờ khai thuế đối với cá nh | ân kinh doanh (TT40/2021) |
| Mã OTP:  |                                      | Gửi lại OTP               |
|          | Hủy nộp Tiếp tục                     |                           |

CHÚC CÁC ANH CHỊ NỘP TỜ KHAI THÀNH CÔNG!